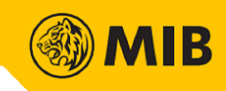

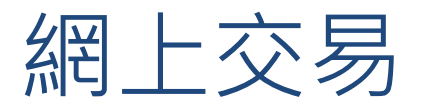

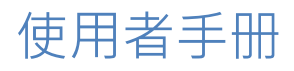

MIB Trade

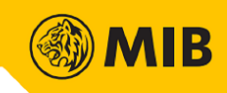

# Contents

| 1     | 1 互聯網交易                | 1  |
|-------|------------------------|----|
| 1.1   | 登入                     | 1  |
| 1.1.1 | .1 雙重認證 - 手機認證         | 2  |
| 1.1.2 | 2   雙重認證 - 電郵認證        | 4  |
| 2     | 2 交易功能                 | 5  |
| 2.1   | 股票報價                   | 6  |
| 2.2   | 落盤功能                   | 7  |
| 2.3   | 落盤記錄                   | 8  |
| 2.4   | 成交記錄                   | 9  |
| 2.6   | <b>  歷史落盤記錄/歷史成交紀錄</b> | 10 |
| 2.7   | ,  賬戶                  | 10 |
| 3     | <b>3</b> 系統配置          | 11 |

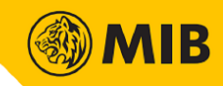

1 互聯網交易

用戶登入後可以查詢股價、落盤、改盤、取消已落的買賣盤;查閱投資組合、已落的買賣盤、已成交的買 賣記錄、過往已成交的記錄等。使用互聯網交易的用戶可通過瀏覽器登入其交易户口並進行買賣

1.1 登入

| <section-header><text><text><text><text><text></text></text></text></text></text></section-header> | MIB Trade HK |             | ENG · 简体 |
|----------------------------------------------------------------------------------------------------|--------------|-------------|----------|
| 登入<br>undefined<br>請輸入登入密碼<br>登入<br>忘記密碼<br>版本 3.6.16.1                                            |              | 網上交易平台      |          |
| 請輸入登入密碼       登入       忘記密碼       版本 3.6.16.1                                                      |              | 登入          |          |
| <u>登入</u><br>忘記密碼<br>版本 3.6.16.1                                                                   |              | 請輸入登入密碼     |          |
| <u>运記密碼</u><br>版本 3.6.16.1                                                                         |              | 登入          |          |
| 版本 3.6.16.1                                                                                        |              | 志記密碼        |          |
|                                                                                                    |              | 版本 3.6.16.1 |          |
|                                                                                                    |              |             |          |

在瀏覽器上輸入網址並按下確定,便會轉至登入的頁面。已登記獲授權使用網上交易的用戶可在網頁版登 入。

用戶可以此頁紅色方格內選擇登錄語言,可選語言包括繁體中文、簡體中文及英文。

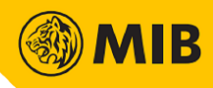

1.1.1 雙重認證-手機認證

步驟 1: 用戶鍵入帳戶號碼及密碼後, 會跳轉至以下頁面。

| Č.                                                                                                    | 第二重登入認證                                                                                                    |
|----------------------------------------------------------------------------------------------------|----------------------------------------------------------------------------------------------------|
| 第二                                                                                                    | 重登入認證請求已發送                                                                                                    |
| 11:27<br>第二単分人認識結本<br>第二単分人認識結末是役以下設備登出<br>重査→ M容描述未是役以下設備登出<br>重査→ M容描述未是やい下設備登出<br>15:000mg<br>15:000mg<br>15:0000mg<br>15:000mg<br>15:0000mg<br>15:000mg<br>15:000mg<br>15:000mg<br>15:0000mg<br>15:000mg<br>15:0000mg<br>15:0000mg<br>15:0000mg<br>15:0000mg<br>15:0000mg<br>15:0000mg<br>15:0000mg<br>15:0000mg<br>15:0000 | <ol> <li>請您在已註冊的手機中開啟本公司的流動手機交易程式。</li> <li>您將會看到左圓顯示的認證請求。</li> <li>請在手機交易程式中按 作出認證 來授權這次<br/>登入。一經授權, 忽將可登入本平台及操作您的<br/>賬戶。</li> </ol> |
| 請證證請求: 如有貴尚,請與將戶屋租主<br>任戰略。<br>作出1821錄                                                                                                    | 如您沒有收到認證請求,請按此                                                                                                    |
| 拒絕請求                                                                                                    | 在第二重認證上需要協助嗎?                                                                                                    |
|                                                                                                    |                                                                                                    |

步驟 2: 在已登記雙重認證的手機會看到以下畫面,按「作出認證」。

| 第二重登入認證請求                                        |
|--------------------------------------------------|
|                                                  |
| 第二重登入認證請求是從以下設備                                  |
| Windows<br>IE                                    |
| 如果請求不是由您本人及上述設<br>備觸發,請拒絕請求。如有查<br>詢,請與客戶服務主任聯絡。 |
| 作出認證                                             |
|                                                  |
| 拒絕請求                                             |

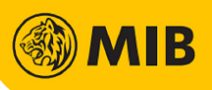

步驟 3: 如果用戶沒有收到認證請求,可以按下互聯網頁面紅框內的按鈕(請參閱步驟 1)。然後選擇 1 或 2,再發送登入請求至手機,或以手機作保安編碼器,獲取一次性登入密碼。

| 還沒有收到                                   | 川您的指示   | , 請選擇:                                                          |
|-----------------------------------------|---------|-----------------------------------------------------------------|
| 選擇1                                     |         | 選擇2                                                             |
| 如您沒有收到認證請求,可以<br>重新發送認證請求到您已註冊<br>的手機中。 | 或       | 如您已註冊的手機現在不能上<br>網,您可以使用手機程式中的<br>流動保安編碼器來產生一次性<br>登入密碼登入此交易平台。 |
| 重新發出認證請求                                |         | 輸入一次性登入密碼                                                       |
| 在第二                                     | 重認證上需要協 | 助嗎 ?                                                            |

步驟 4: 雙重認證後會轉至風險披露及免責聲明頁面,閱讀後按「我同意」。

| MIB Trade HR |                                                                                                    | ENG · 简体            |
|--------------|----------------------------------------------------------------------------------------------------|---------------------|
| 風險           | 披露及免責聲明                                                                                                    |                     |
| 1.           | 馬銀證券(香港)有限公司(「馬銀證券香港」)已採取合理審慎態度,致力確<br>在此及在馬銀證券的馬銀香港電子交易平台所載資料的準確性,但馬銀證券概不<br>證在此所載資料真實、正確、適時或適合作任何特定目的或用途。馬銀證券香港<br>會就使用此等資料而產生的任何損失或損害負責或承擔任何責任。 | ▲<br>【保<br>【保<br>【示 |
| 2.           | 使用馬銀香港電子交易平台可能涉及電子傳輸個人財務資料。使用本平台意味並成<br>閣下同意及視為同意傳輸有關資料;而閣下在使用本平台的任何時間内時,<br>關同意將繼續有效及生效。而閣下在使用本平台的任何時間內亦同意馬銀證券看<br>的電子交易之附加條款。                    | ≦構<br>有<br>≸港       |
| 3.           | 馬銀證券香港不會就閣下的互聯網 / 流動電話服務供應商的任何連線問題承擔任<br>責任。請注意,系統回應時間及接達時間可能視乎市場情況、系統表現及其他因<br>而有所不同。有關連線問題,請聯絡 閣下的互聯網 / 流動電話服務供應商。                               | E何<br>3素            |
| .4.          | 馬銀證券香港不會就使用馬銀香港電子交易平台而產生的任何損失承擔任何責任<br>包括(但不限於)因技術問題而產生的損失。馬銀證券香港亦不會就因閣下任何<br>意中及/或意外的行動而產生的任何損失承擔任何責任,包括(但不限於)使用<br>銀香港電子交易平台時所發出/修改/撤回的指令。       | E,<br>可無<br>目馬      |
|              | 我同意 我不同意                                                                                                    |                     |
| • 🏈          | 交易速 <sup>+</sup> 系統提供                                                                                                    | 香港)有限公司             |

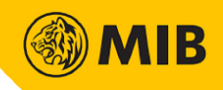

### 1.1.2 雙重認證 - 電郵認證

步驟 1: 用戶鍵入帳戶號碼及密碼後,在已登記雙重認證的電郵會收到一次性密碼。在網頁上輸入電郵收到的密碼。

| 使                                       | 用一次性登)         | 密码        | 證入      |     |     |     |      |
|-----------------------------------------|----------------|-----------|---------|-----|-----|-----|------|
| 0                                       | 請查開鄉已<br>入在以下空 | 登記的<br>各内 | 電子劑     | 洲中的 | 一次一 | 生音録 | 密碼並輸 |
| 一次性密码                                   | vkG-           | 7         | 2       | 4   | 3   | 1   | 6    |
| R かたおす なまのは 考え あんだ 得る。 は て そう<br>たたま は、 |                | 在第        | 3<br>重調 |     |     | 7   |      |

步驟 2: 雙重認證後會轉至風險披露及免責聲明頁面,閱讀後按「我同意」。

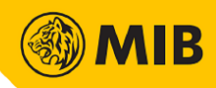

## 2 交易功能

用戶成功登入後,可以使用以下的功能:股票報價,,落盤,覆查落盤、成交記錄,落盤歷史記錄、歷史成 交記錄。

|     | Quote | 1                                                                                                    | 🖸 00001 СКН Н                                                 | IOLDINGS          |                  | ເວັ ເ            | Jpdate Time: 202 | 21/10/11 13:13 |                |                 | 購買力           |               |      |
|-----|-------|----------------------------------------------------------------------------------------------------|---------------------------------------------------------------|-------------------|------------------|------------------|------------------|----------------|----------------|-----------------|---------------|---------------|------|
|     | 港股    | N                                                                                                    | ominal                                                        | Open              | High             | Low              | Prv Cls          | Spread         | 販户             | НК              | D 5.897.650.4 | 15            | 刷新   |
|     | A股    | 1                                                                                                    | 52.950                                                        | 52.600            | 53.450           | 52.450           | 52.600           | 0.050/0.050    |                |                 |               | -SN77.        |      |
| _   | C     | +0.350                                                                                                    | 0(+0.665%)                                                    | Volume<br>1 200M  | Turnover         | NO. OF TX        | Board Lot        | Currency       |                | 基本落船            |               | 程式落船          |      |
|     |       | Bid                                                                                                    | Ask                                                           | P/E Batio         | % Yld            | 52 Wk High       | 52 Wk Low        | Mkt Can        | met.           |                 | _             |               | 0    |
| - 1 |       | 52.900                                                                                                    | 53.000                                                        | 7.004             | 4.721            | 63.300           | 43.300           | 203.241B       | 夏/質:           |                 |               |               |      |
|     |       | Related New                                                                                                    | s   POS/CAS/V                                                 | CM Information    | E.               |                  |                  |                | 交易所:           | 香港股票            | · ·           |               |      |
|     |       | 2021/09/29                                                                                                    | 021/09/29 08:45 Summary of listed companies announcements (1) |                   |                  |                  |                  |                |                |                 | ă.            | _             |      |
| 1   |       | 2021/09/27                                                                                                    | 08:45 Summa                                                   | ary of listed com | ipanies annour   | nouncements (1)  |                  |                | 收示究际           | 6               |               |               |      |
| 1   |       | 2021/09/23                                                                                                    | 08:45 Summa                                                   | ary of listed com | ipanies annour   | ncements (1)     |                  |                | 價格(HKI         | D):             |               |               |      |
| 1   |       | 2021/09/21                                                                                                    | 08:45 Summa                                                   | ary of listed com | panies annour    | nouncements (1)  |                  |                |                |                 |               |               |      |
| 1   |       | 2021/09/20                                                                                                    | 08:45 Summa                                                   | arv of listed com | ipanies annour   | ncements (1)     | UWII 2.95%       |                | 般種類            | 増強限價            | <b>般 ~</b>    |               |      |
|     |       | 2021/09/17                                                                                                    | 09:16 CKH H                                                   | oldings (00001)   | : H3I will be me | erged into Indos |                  | THRE-          | 2021101        | 1               |               |               |      |
|     |       | 2021/09/17                                                                                                    | 08:45 Summa                                                   | ary of listed com | ipanies annour   | ncements (1)     |                  |                | 3491996.       | 2021101         |               |               |      |
| ſ   | 落盘    | 監記録 成                                                                                                    | 交記録 投                                                         | 資組合               | 國史落盤記錄           | 歷史成交             | 記録 賬戶            | 1              |                |                 |               |               |      |
| 5   | 賬戶F   | IKD 🗸                                                                                                    |                                                               |                   |                  |                  |                  | -              |                | 最後属             | 前新時間:2021-    | 10-11 13:28:2 | 7 刷新 |
| 1   | ą     | <b>客戶編號</b>                                                                                                    | C-2                                                           | 2900              |                  |                  | Ŧ                | 展額             |                |                 |               |               | *    |
| - 1 | G     | 副戶結餘                                                                                                    | HK                                                            | D 897,650.13      |                  | 已用孖展額%           |                  |                | 8              |                 |               |               |      |
| - 1 | 3     | 交易結餘                                                                                                    | НК                                                            | D 0.00            |                  | 信用上限             |                  |                | 6              |                 |               |               |      |
|     | ł     | 是存金額                                                                                                    | НК                                                            | D 0.00            |                  | 購買力              |                  |                | H              | KD 5,897,650.45 |               |               |      |
|     |       | 信用額                                                                                                    | НК                                                            | D 5,000,000.00    |                  |                  | 戶口約              | 息帳結餘           | H              | CD 897,650.13   |               |               |      |
|     |       | т                                                                                                    | нк                                                            | D 0.00            |                  | 可提取餘額            |                  |                | HKD 897,650.13 |                 |               |               |      |
|     |       | (in in in in in in in in in in in in in in in in in in in in in in in in in in in in in in in in in in in in in in in in in in in in in in in in |                                                               |                   |                  |                  | 182              | NOTES          | L              | CD 907 650 13   |               |               |      |
|     |       | TI                                                                                                    | НК                                                            | D 0.00            |                  |                  | 2562             | 正治原            |                | 0 037,050.15    |               |               | -    |

① 報價

以串流報價,實時點擊報價,延遲報價提供港股及A股的報價(A股只提供延遲報價)

2 系統配置 用戶可以選取不同的客戶, 改密碼及登出

③ 客戶資訊 顯示賬戶的購買力

- ④ 落盤工具 用戶可以在此落新的買賣盤
- ⑤ 落盤記錄 / 成交記錄 / 投資組合 / 歷史落盤記錄 / 歷史成交記錄 / 賬戶

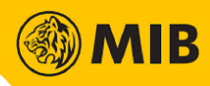

### 2.1 股票報價

用戶登入後便會立即看到報價頁面,用戶選擇「港股」便會轉到港股報價的頁面,選擇「A股」便會轉到 A股報價的頁面

步驟:

用戶輸入股票代號後再按搜尋,就能看到相關的報價資料。

#### 港股報價

| Quote | 股票代號:                               | 搜尋                                               |                       |                          |           |                   |  |
|-------|-------------------------------------|--------------------------------------------------|-----------------------|--------------------------|-----------|-------------------|--|
| 港股    | 00001 –                             | 長和                                               |                       |                          | 更新時間:2018 | 3-03-27 15:25 HKT |  |
| A股    | 買入                                  | 賣出                                               | 開市價                   | 開市價 最高價 最低價              |           |                   |  |
|       | 05 250                              | 05 200                                           | 95.750                | 95.800                   | 95.150    | 95.100            |  |
|       | 95.250                              | 95.500                                           | 變動                    | 變動率                      | 成交金額      | 成交股數              |  |
|       | 接                                   | 盤價                                               | 0.200                 | 0.210%                   | 168.766M  | 1768441           |  |
|       | 05                                  | 200                                              | 交易單位                  | 市盈率                      | 周息率       | 買賣差價              |  |
|       | 90                                  | .300                                             | 500                   | 10.484                   | 2.987%    | 0.050/0.050       |  |
|       | 相關新聞                                |                                                  |                       |                          |           |                   |  |
|       | 2018/03/23                          | 09:43 《品中資-                                      | 羅國森》騰訊(0              | 0700)是應該                 | 「高沽低?間v的  |                   |  |
|       | 2018/03/22                          | 11:18 【海航求存                                      | 】賣產套現大佬紛              | 接盤,洽購「中國                 | 亞馬遜」顯長袖善夠 | 障 ^               |  |
|       | 2018/03/21                          | 11:31 《古臣周記                                      | 》如果你也沒有贏              | 在起跑線                     |           |                   |  |
|       | 2018/03/21                          | 09:40 《港股透視                                      | -麥德光》騰訊(              | 00700)回報3                | 空前絕後?     |                   |  |
|       | 2018/03/21                          | 09:10 上市公司通                                      | 告摘要一覧(1)              |                          |           |                   |  |
|       | 2018/03/20                          | 10:50 《股壇解碼                                      | 一戴名》鷹派獨大              | 有利美元,安踏體前                | 育現非買入好時機  | $\sim$            |  |
|       | <mark>2018/03/19</mark><br>(上述報價延遲最 | <mark>17:00</mark> 《鍾之日記<br>少十五分 <b>鐘)</b> ,資料由約 | 》易綱接棒人行,<br>經濟通有限公司提供 | 人大明日閉幕<br>共。 <u>免責聲明</u> |           |                   |  |

#### A 股報價

| Quote<br>港股 | 000001 🔍   | 00000   | )1 3 | 平安銀   | ī        |      | A股                 |
|-------------|------------|---------|------|-------|----------|------|--------------------|
| A股          | 最新價        | 最少3秒延   | 遲    | 買入    |          | 賣出   |                    |
|             | <b>T</b> 1 | 0.94    |      |       | 10.94    |      | 10.95              |
|             | + 0.01 (   | (0.09%) |      | 股數    | 829,961  | 股數   | 291,832            |
|             | 最高價        |         | 成交服  | 殳數    |          | 前收市價 |                    |
|             |            | 11.17   |      | 110   | ,393,361 |      | 10.93              |
|             | 最低價        |         | 成交会  | È額    |          | 開市價  |                    |
|             | 10.86      |         |      | 1,213 | ,989,931 |      | 11.10              |
|             | 交易貨幣       |         | 每手服  | 受數    |          | 買賣差價 |                    |
|             |            | CNY     |      |       | 100      |      | 0.01/0.01          |
|             | ④免責聲明。資料   | 斜來源:港交  | 所中華  | 證券通   |          | 更新時間 | : 2018/03/27 19:08 |

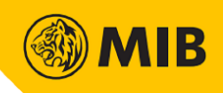

### 2.2 落盤功能

用戶可透過落盤工具落單,按下「買入」、「賣出」可以轉換至買盤或沽盤。

步驟 1:選擇交易所, 輸入股票號碼、價格及數量, 並選擇盤種類, 再點擊「確認」。

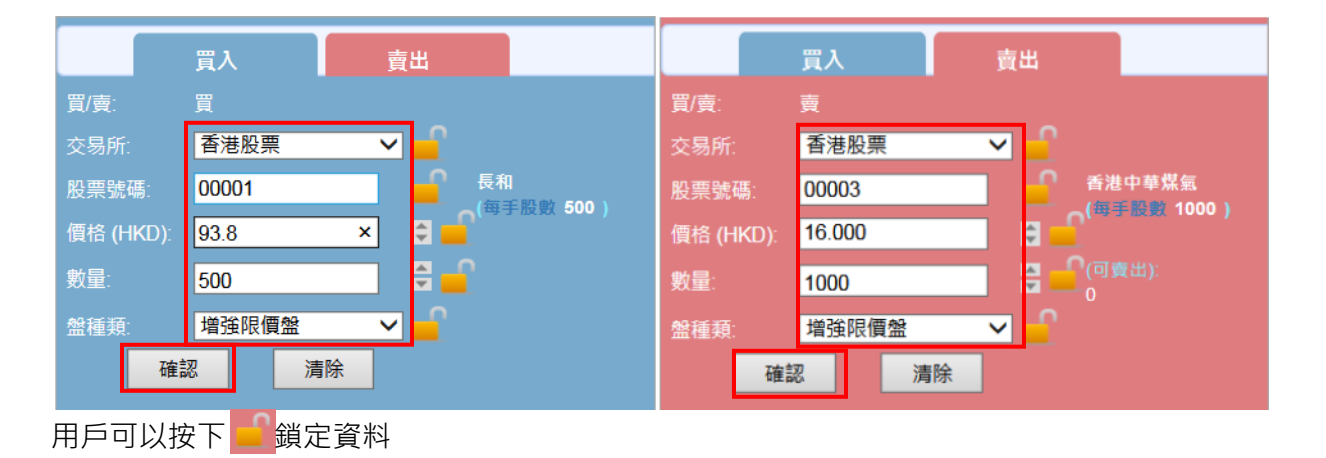

#### 步驟 2: 按下落盤預覽的「確認」鍵提交

|   | 落盤預覽                 |
|---|----------------------|
|   | 賬戶: <b>U1</b>        |
|   | 賈/靈:買入               |
|   | 股票號碼:00001           |
|   | 股票名稱: <b>長和</b>      |
|   | 盤種類:增強限價盤            |
|   | 價格: <b>HKD 1.000</b> |
|   | 數量:500               |
|   | 總額:HKD 500.00        |
| _ | 確認取消                 |

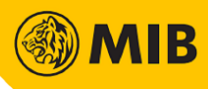

### 2.3 落盤記錄

| 落盤記                         | 錄成交              | 記錄 投資                  | 〔組合       | 歴史落盤語 | 2錄 图  | 史成交記錄                              | 賬戶           |         |                |             |                                |                     |    |
|-----------------------------|------------------|------------------------|-----------|-------|-------|------------------------------------|--------------|---------|----------------|-------------|--------------------------------|---------------------|----|
| 波想記録 <mark>。</mark><br>秋島 ≎ | <u>1/頁-♥</u>  -3 | 2票篮锚= ♥ [ →<br>落盤時間 ≑  | 武徳- ♥  -1 | 市場 0  | 股票號碼: | 股票名稱 🌣                             | 食幣 ≎         | 價格令     | 尚錄數量<br>成交數量 🗘 | 戦後別<br>教皇 キ | //時間:2018-04-06 12:2<br>蕉登紙號 章 | 23:20 16]#<br>∄i≑ ≎ |    |
| 排除中                         | 増強限價盤            | 2018/04/06<br>13:01:10 | 夏入        | HKG   | 00001 | CKH<br>HOLDINGS                    | HKD          | 91.800  | (500)<br>0     | 500         | 2018040601000001               | 更改<br>取消            | ^  |
| 已成交                         | 増強限價盤            | 2018/04/06<br>13:01:10 | 夏入        | HKG   | 00011 | HANG SENG<br>BANK                  | HKD          | 183.800 | (0)<br>100     | 100         | 2018040601000002               | <br>更改<br>          |    |
| 已收消                         | 限價盤              | 2018/04/06<br>12:30:29 | 東入        | JP    | 2001  | NIPPON<br>FLOUR<br>MILLS CO<br>LTD | JPY<br>(HKD) | 10.000  | (100)<br>0     | 100         | 2016111801000002               | 取消                  |    |
| ERM                         | 限價盤              | 2018/04/06<br>12:24:33 | 夏入        | AU    | A2M   | A2 Milk<br>Company                 | AUD<br>(HKD) | 10.000  | (1)<br>0       | 1           | 2016111801000001               | 取消                  | ~  |
|                             |                  |                        |           |       |       |                                    |              |         |                |             |                                | 4 5 4 5             | 47 |
|                             |                  |                        |           |       |       |                                    |              |         |                |             |                                | 1-5 共5              | RR |

用戶當天所有的落盤記錄都可在落盤紀錄頁面中找到。落盤紀錄在有新落盤時會立即更新。

戶能在落盤記錄進行排序及篩選,按「刷新」後便會還原成沒有任何排序及篩選。(排序及篩選同時適用於其他分頁)

#### 2.3.1 更改落盤/取消落盤

用戶可以按下落盤紀錄中的「更改」或「取消」更改落盤或取消落盤。只有在「排隊中」或「等待中」的落盤才能被更改或取消。

步驟 1: 選擇需耍被更改或取消的單,按下最右方的「更改」或「取消」鍵。

步驟 2: 更改落盤時,按下「更改」後,相關的資料會被轉移到落盤工具。更改價格或/及數量後按下「確認」。

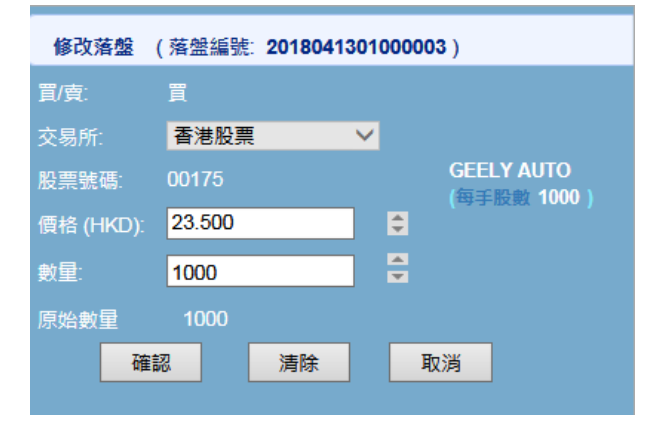

步驟 3: 落盤預覽或取消落盤預覽會彃出,確認無誤後按下「確認」提交。

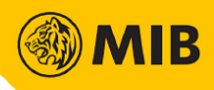

## 2.4 成交記錄

用戶當天所有的成交記錄都可在成交紀錄頁面中找到。成交紀錄在有新成交時會立即更新。

| 落盤記錄     | ĸ    | 成交記錄   | 投資組合      | 歷史落盤記錄         | 歷史成交   | 記錄 賬  | F    |                        |      |                          |    |
|----------|------|--------|-----------|----------------|--------|-------|------|------------------------|------|--------------------------|----|
| 成交記錄 - 買 | ]/賣- | ✔ -股票號 | 馮- 🖌 -市場- | ✓ 2018/04/06 ✓ |        |       |      |                        | 最後刷  | J新時間:2018-04-06 18:35:20 | 刷新 |
| 買/賣 ≑    |      | 市場 🗘   | 股票號碼⇒     | 股票名稱           | 成交價格⇔  | 成交數量≑ | 對手⇔  | 成交時間 🗣                 | 貨幣 🗧 | 落盤編號                     |    |
| 石里       |      | HKG    | 00358     | JIANGXI COPPER | 10.900 | 1,000 | 7280 | 2018/04/06<br>18:35:49 | HKD  | 2018040601000003         |    |
| 買入       |      | HKG    | 00011     | HANG SENG BANK | 1.000  | 100   | 1300 | 2018/04/06<br>13:01:10 | HKD  | 2018040601000002         |    |
|          |      |        |           |                |        |       |      |                        |      |                          |    |

## 2.5 投資組合

用戶能在投資組合中查閱所持有的股票。

| 落盤記錄 成交記錄 投資組合 歷史落盤記錄 歷史成交記錄 賬戶 |                                                                |        |        |        |      |          |               |    |  |
|---------------------------------|----------------------------------------------------------------|--------|--------|--------|------|----------|---------------|----|--|
| 投資組合                            | <b>資組合</b> -股票號碼-▼ -市場- ▼ -市場- ▼ 最後刷新時間:2018-12-20 11:54:57 刷新 |        |        |        |      |          |               |    |  |
| 市場 ≑                            | 股票號碼 ◆                                                         | 股票名稱 ≑ | 持有股數 ⇔ | 可査股數 ≑ | 貨幣 💠 | 市價(延遲) ≑ | 市值(HKD)(延遲) ≑ | 指令 |  |
| HKG                             | 00001                                                          | 長和     | 0      | 0      | HKD  | 77.750   | 0.00          |    |  |
| HKG                             | 00012                                                          | 恒基地產   | 1,000  | 1,000  | HKD  | 39.200   | 39,200.00     | 賣出 |  |
|                                 |                                                                |        |        |        |      |          |               |    |  |
|                                 |                                                                |        |        |        |      | 總市值(HKD) | 39,200.00     |    |  |

若所持股票的可賣股數大於 0, 最右方將會顥示「賣出」按鈕。按下「賣出」後相關股票的資料會被帶到落盤工具。

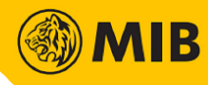

## 2.6 歷史落盤記錄/歷史成交紀錄

### 用戶能在歷史落盤記錄/歷史交易紀錄中找尋當天前十四日的落盤記錄/交易紀錄。

| 落盤記錄<br>歷史落盤記錄 | 落盤記錄 成交記錄 投資組合 歷史落盤記錄 歷史成交記錄 賬戶<br>至史落盤記錄 20180406 ✓ |                        |           |         |       |                              |              |                        |              |       |                  |        |
|----------------|------------------------------------------------------|------------------------|-----------|---------|-------|------------------------------|--------------|------------------------|--------------|-------|------------------|--------|
| 狀態             | 盤種類                                                  | 落盤時間 ᢏ                 | 買/賣 ≑     | 市場      | 股票號碼令 | 股票名稱                         | 貨幣           | 價格                     | 尚餘數量<br>成交數量 | 數量    | 落盤編號             |        |
| 已取消            | 増強限價盤                                                | 2018/04/06<br>16:13:32 | 買入        | HKG     | 00358 | JIANGXI COPPER               | HKD          | 10.900                 | 1,000        | 2,000 | 2018040601000003 | ^      |
| 已取消            | 増強限價盤                                                | 2018/04/06<br>16:13:32 | 買入        | HKG     | 00001 | CKH HOLDINGS                 | HKD          | 91.800                 | 0            | 500   | 2018040601000001 |        |
| 已取消            | 限價盤                                                  | 2018/04/06<br>14:05:10 | 買入        | JP      | 2001  | NIPPON FLOUR<br>MILLS CO LTD | JPY<br>(HKD) | 10.000                 | 0            | 100   | 201611180100002  |        |
| 已取消            | 限價盤                                                  | 2018/04/06<br>14:05:10 | 買入        | AU      | A2M   | A2 Milk Company              | AUD<br>(HKD) | 10.000                 | 0            | 1     | 2016111801000001 |        |
| 已成交            | 増強限價盤                                                | 2018/04/06<br>12:30:48 | 買入        | HKG     | 00011 | HANG SENG BANK               | HKD          | 183.800                | 100          | 100   | 2018040601000002 | $\sim$ |
|                |                                                      |                        |           |         |       |                              |              | •                      | □ ● 頁數 : 1   | / 1   | 獲取               |        |
| 落盤記錄           | 成交記錄                                                 | 投資組合                   | 歷史落       | 盤記錄     | 歷史成交  | 記錄 賬戶                        |              |                        |              |       |                  |        |
| 置/賣令           | 市場                                                   | 股票號碼⇔                  | 股票名       | 名稱      | 成交價格  | 成交數量                         | 對手           | 成交時間 🗸                 |              |       | 落盤編號             |        |
| 買入             | HKG                                                  | 00358                  | JIANGXI ( | OPPER   | 10.90 | 00 1,000                     | 7280         | 2018/04/06<br>18:35:49 | HKD          | 201   | 8040601000003    |        |
| 買入             | HKG                                                  | 00011                  | HANG SEN  | IG BANK | 1.00  | 00 100                       | 1300         | 2018/04/06<br>13:01:10 | HKD          | 201   | 8040601000002    |        |
|                |                                                      |                        |           |         |       |                              |              |                        |              |       |                  |        |
|                | 1 1                                                  |                        |           |         |       |                              |              |                        |              |       |                  |        |
|                |                                                      |                        |           |         |       |                              |              | 44                     | 〕 〔 頁數 : 1   | / 1   | 獲取               |        |

## 2.7 賬戶

賬户分頁將顯示客戶編號、開户結餘等用戶資料。用戶成功進行交易後,賬户資料會立即更新。

| 落盤記錄 | 成交記錄 投資組合    | 歷史落盤記錄 | 歷史成交記錄 | 賬戶      |                            |    |
|------|--------------|--------|--------|---------|----------------------------|----|
| 賬戶   |              |        |        |         | 最後刷新時間:2018-12-20 13:24:19 | 刷新 |
| 客戶編號 | U1           |        |        | 孖展額     | -                          |    |
| 開戶結餘 | HKD 0.00     |        |        | 已用孖展額 % |                            |    |
| 交易結餘 | HKD -151,000 | 0.00   |        | 信用上限    |                            |    |
| 提存金額 | HKD 0.00     |        |        | 購買力     | HKD -151,000.00            |    |
| 信用額  | HKD 0.00     |        |        | 戶口總帳結餘  | HKD -151,000.00            |    |
| Т    | HKD 0.00     |        |        | 可提取餘額   | HKD -151,000.00            |    |
| T1   | HKD 0.00     |        |        | 現金結餘    | HKD 0.00                   |    |
| T2   | HKD -1,000.0 | 0      |        |         |                            |    |
| 凍結金額 | HKD 0.00     |        |        |         |                            |    |
|      |              |        |        |         | ·                          |    |

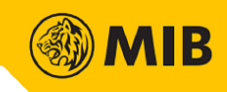

### 3 系統配置

系統配置在頁面右上方,用戶可於此切換賬戶、修改密碼、修改設定及登出系統。

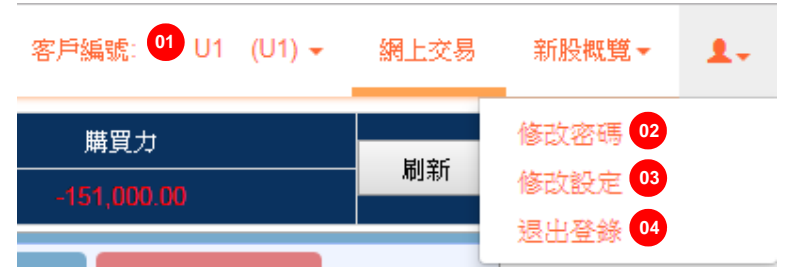

**01**-切換賬戶

用戶若有多過一個賬戶,可以在系統配置版面切換。

|       | 客戶編號:  | TEST1 | (TEST1) 👻 |
|-------|--------|-------|-----------|
| TEST1 | (TEST1 | )     |           |

#### 02-修改密碼

輸入舊密碼、新密碼及確認新密碼以作更改。新的密碼設定會立即在所有交易速相關的產品生效。

| 修改密碼 |                        |        |  |
|------|------------------------|--------|--|
|      | 舊密碼:<br>新密碼:<br>確認新密碼: | •••••• |  |
|      | 確認                     |        |  |

03-修改設定

當有交易成交時,系統會發送電郵/短訊通知。用戶若不希望收到通知可以在修改設定選擇不接收通知。

| 修改設定 |                   |    |
|------|-------------------|----|
|      | 電郵 / 短訊交易通知: 🖻 接收 | 儲存 |
|      | 國閉                |    |

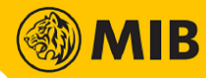

## 04 - 登出

在彈出視窗按下確認登出 網上交易系統。

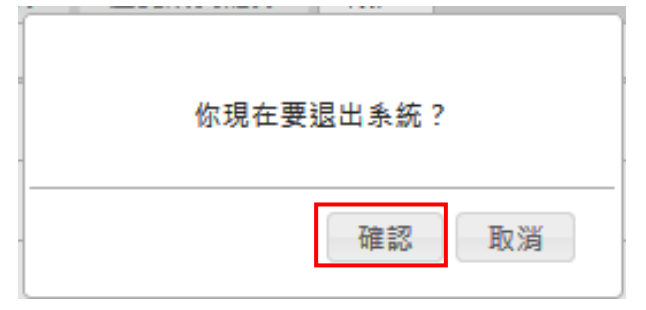

~ 完 ~